## How to Self-Enroll in the SOE Majors Resources Organization on BlackBoard

Log into BlackBoard on a browser (blackboard.usca.edu)

Come back to this document and <u>Enroll Here</u> or copy and paste the following URL into a browser: <u>https://blackboard.sc.edu/ultra/organizations/\_1257171\_1/outline</u>

Select "Submit" on the Self Enrollment page

| ENROLL IN ORGANIZA             | TION: SOE MAJORS RESOURCES - 2024-2025 (SOE-MAJORS-RESOURCES)                                                                                            |
|--------------------------------|----------------------------------------------------------------------------------------------------|
|                                |                                                                                                    |
| Instructor:                    | Bridget Coleman, MONICA Martin, Michelle Rasheed, Catherine Jumper, TIM Lintner, MELISSA Martin, WINDY Schweder, JUDY Bec<br>JEREMY Rinder, Ellis Reeves |
| Description:                   | JC 1/24                                                                                                    |
| Categories:                    | Education:Higher Education                                                                                                    |
|                                |                                                                                                    |
| Click <b>Submit</b> to proceed | Cancel                                                                                                    |

If complete, the Success screen will appear. Select "Okay" to start browsing.

| × | Self Enrollment                                                                                                    |     |
|---|----------------------------------------------------------------------------------------------------|-----|
| 倉 | Success: enrolled in SoE Majors Resources - 2024-2025 (SOE-MAJORS-RESOURCES). Select OK to continue to the course.<br>Wednesday, August 28, 2024 3:28:29 PM EDT |     |
| 8 |                                                                                                    |     |
|   |                                                                                                    |     |
|   |                                                                                                    |     |
| Ř |                                                                                                    |     |
|   |                                                                                                    |     |
| Ē |                                                                                                    |     |
|   |                                                                                                    | ←ок |
|   |                                                                                                    |     |

You're enrolled!